# Orquestador de procesos: Conectar el Mainframe DB2 con Process Orchestrator utilizando sólo el cliente DB2

### Contenido

Introducción Prerequisites Requirements Componentes Utilizados Problema Configuración de la conexión DB2 Información Relacionada

# **Introducción**

Este documento describe cómo conectar una base de datos de mainframe DB2 a Cisco Process Orchestrator utilizando solamente el cliente DB2.

### **Prerequisites**

#### **Requirements**

No hay requisitos específicos para este documento.

#### **Componentes Utilizados**

La información de este documento se basa en Cisco Process Orchestrator/Tidal Enterprise Orchestrator (TEO) 2.2 y posteriores.

The information in this document was created from the devices in a specific lab environment. All of the devices used in this document started with a cleared (default) configuration. If your network is live, make sure that you understand the potential impact of any command.

### **Problema**

El usuario desea conectar Cisco Process Orchestrator a su mainframe DB2 y solo desea instalar el cliente DB2, normalmente debido a problemas de licencias.

#### Configuración de la conexión DB2

Complete estos pasos:

- 1. Instale DB2 Client desde el componente de instalación basado en DB2 Connect. Utilice 9.7 en Windows 2008 R2 o 9.1 en Windows 2008 Standard.
- Después de la instalación, inicie la consola de Cisco Process Orchestrator y vaya a Administration > Adapters. Abra el adaptador DB2 y haga clic en actualizar en la ficha prerrequisitos. El escudo del adaptador debe ponerse verde.
- 3. Vaya a Inicio > Todos los programas > IBM DB2 > Herramientas de Configuración > Asistente de Configuración para iniciar la herramienta de configuración DB2.
- 4. Una vez que se abra la herramienta, haga clic en Selected > Add Database Using Wizard.
- 5. Seleccione Manually Configured y haga clic en Next.
- 6. Seleccione TCP/IP y haga clic en Next.
- 7. Configure el nombre de host y el puerto del sistema central y haga clic en Siguiente.
- 8. Configure el nombre de base de datos DB2 al que se conectará y haga clic en Siguiente.
- 9. Desactive la casilla register database y haga clic en Next.
- 10. Seleccione **OS/390 o z/OS** para el sistema operativo. Ingrese **DB2** para el nombre de la instancia y haga clic en **Next**.
- 11. Acepte los valores predeterminados en la página Sistema Operativo y haga clic en **Siguiente**.
- 12. Seleccione Autenticación de servidor y haga clic en Finalizar. Pruebe la conexión con un ID de usuario y una contraseña válidos.
- 13. Vuelva a la consola de Cisco Process Orchestrator y vaya a **Definiciones > Destinos**.
- 14. Haga clic con el botón derecho del ratón en **Destinos > Nuevo > Marco principal DB2**.
- 15. Introduzca el nombre de host o la IP, el nombre de la base de datos, el número de puerto y cree un usuario y una contraseña en tiempo de ejecución. Haga clic en Aceptar y se creará el destino.

# Información Relacionada

Soporte Técnico y Documentación - Cisco Systems